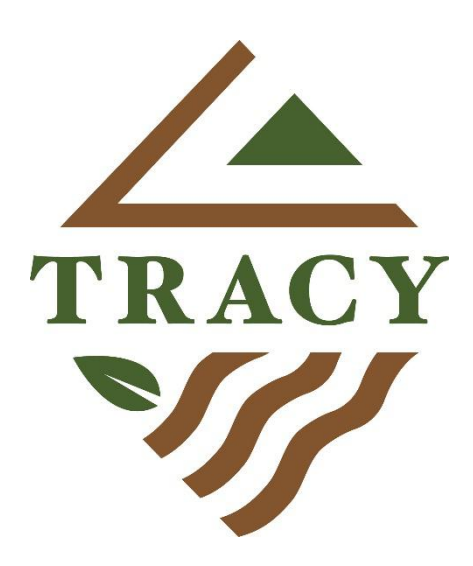

# How to.....

Apply for a Building Permit Online with eTRAKIT

Apply for an Encroachment Permit

Apply for a Grading Permit

Apply for a Transportation Permit

Apply for a Construction Water Meter

**Apply for Planning Development Applications** 

Brought to you by the City of Tracy Development Services Department - 03/16/20

### Getting Started Online Building Permits

#### There are 2 ways to get to the new inspection scheduling website.

- From the web address bar type the following: <u>https://itrakit.cityoftracy.org/etrakit/</u>
- Go to the Building Inspection Services webpage on <u>www.cityoftracy,org</u>

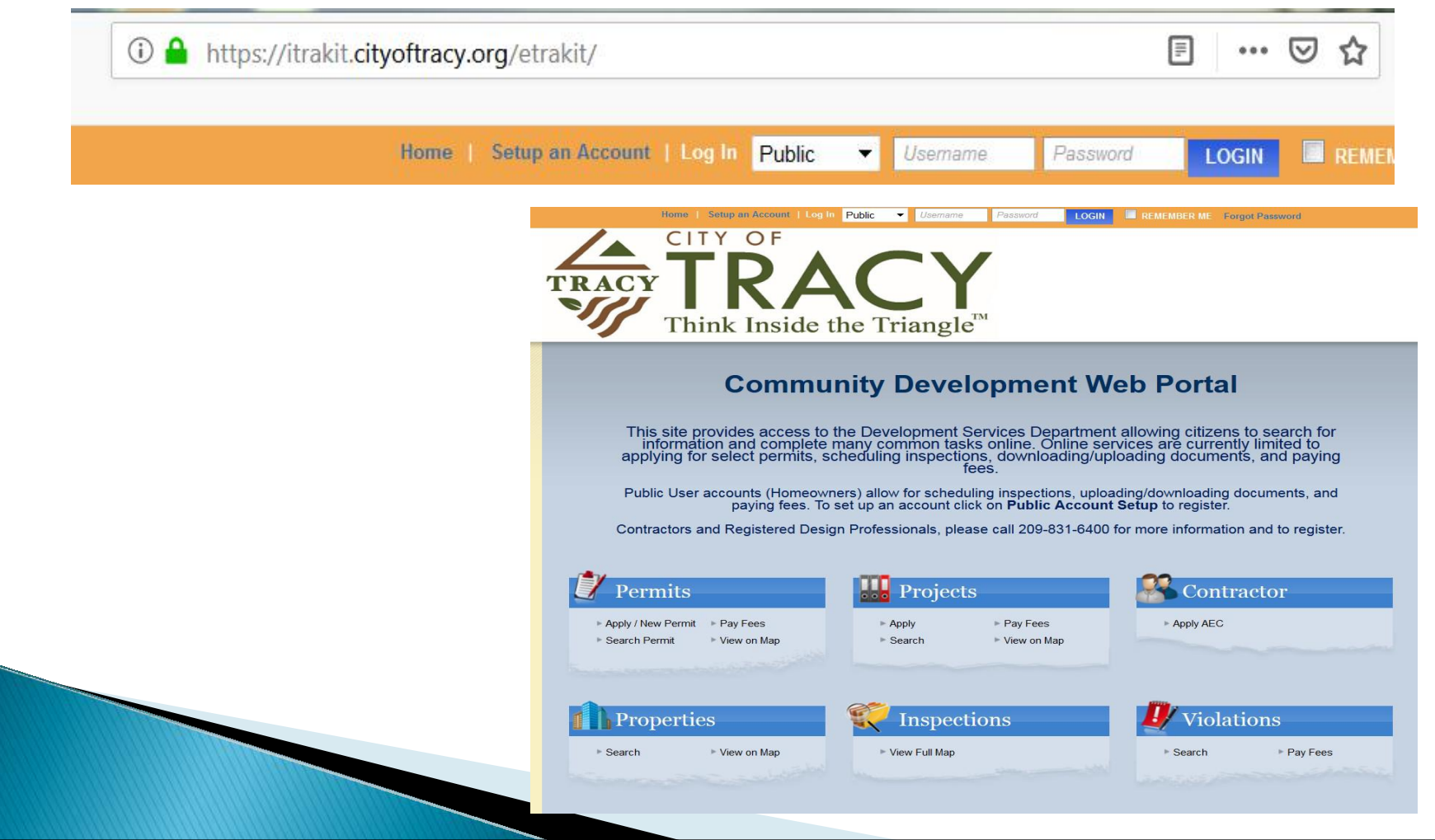

## eTRAKIT Website

#### The eTRAKIT website allows you to view multiple items

- PERMITS: Information about permits in the different stages of the permit process with The City of Tracy
- PROJECTS: Information about projects submitted though the Planning Department
- CONTRACTORS: Information on Contractors Must have a valid City of Tracy Business License. Go to https://Tracy.HdlGov.com to verify or apply.
- **PROPERTIES**: Information about parcels, including permit history
- **INSPECTIONS**: Schedule, View and Cancel Inspections
- LICENSE: Information about Business Licenses in the City of Tracy
- VIOLATIONS: Information about current Code cases in the City of Tracy

#### Step One:

- Select Building Permit Type, Subtype. Add a brief description of work and job value of numbers only.
- 2. An ADDRESS is required for all permits. In the "Location" section, type in the street address number and street. A list of available addresses will display. Choose the correct address. Verify the address is correct; a permit on the incorrect address will be void.
- **3.** Tell us who is applying for the permit.
- **4.** ATTACHMENTS: If you have an attachment that is relevant to the permit, click "Select" to choose the file on your computer to upload and add a simple description.

| My Dashboard                                               | Permit Application                                                                                                    |  |  |  |  |
|------------------------------------------------------------|----------------------------------------------------------------------------------------------------|--|--|--|--|
| Permits<br>Apply / New Permit<br>Search Permit<br>Pay Fees | Step 1 Permit Information Step 2 Step 3 Step 4                                                                                                    |  |  |  |  |
| Projects<br>Search Projects                                | Permit Type Information                                                                                                    |  |  |  |  |
| Contractor                                                 |                                                                                                    |  |  |  |  |
| Ispections<br>Schedule                                     |                                                                                                    |  |  |  |  |
| iolations                                                  | Short Description: Replacing like for like                                                                                                    |  |  |  |  |
| Search<br>hopping Cart<br>Pay All Fees                     | Job Value \$15,000.00                                                                                                    |  |  |  |  |
| Paid liems<br>Contact                                      | Location                                                                                                    |  |  |  |  |
|                                                            | Your Relation to this Permit         Image: Property Owner         Check this box if you are the Property Owner         Check this box if you are the Contractor |  |  |  |  |
|                                                            | Attachments                                                                                                    |  |  |  |  |
|                                                            | Filename                                                                                                    |  |  |  |  |
|                                                            | Description                                                                                                    |  |  |  |  |
|                                                            | UPLOAD                                                                                                    |  |  |  |  |
|                                                            | CANCEL NEXT STEP                                                                                                    |  |  |  |  |

#### Step Two:

CONTACT INFORMATION: Verify "APPLICANT," "CONTRACTOR," AND "OWNER" information.

Items marked with \* are required.

Select Next Step.

| My Dashboard                                                     | Permit Application                   |                      |               |                |  |
|------------------------------------------------------------------|--------------------------------------|----------------------|---------------|----------------|--|
| Permits<br>• Apply / New Permit<br>• Search Permit<br>• Pay Fees | Step 1                               | Step 2 Contact Infor | mation Step   | 3 Step 4       |  |
| Projects<br>Search Projects                                      | Application for a HVAC ONLINE Permit |                      |               |                |  |
| Contractor                                                       | Applicant Information                |                      |               |                |  |
| Inspections<br>Schedule                                          | Name                                 | john Smith           | Phone         | (209) 831-1234 |  |
| Violations<br>Search                                             | Address                              | 555 Test Drive       | Email Address | abc@gmail.com  |  |
| Shopping Cart<br>Pay All Fees<br>Paid Items                      | City<br>State                        | Tracy<br>CA          | Zip           | 9536 -         |  |
| Contact<br>Contact us                                            |                                      |                      |               | CLEAR          |  |
|                                                                  | Owner Information                    |                      |               |                |  |
|                                                                  | Name                                 | John Smith           | Phone         | (209) 831-1234 |  |
|                                                                  | Address                              | 555 Trst Drive       | Email Address | abc@gmail.com  |  |
|                                                                  | City                                 | Tracy                |               |                |  |
|                                                                  | State                                | CA                   | Zip           | 9536 -         |  |
|                                                                  |                                      |                      |               |                |  |
|                                                                  | Contracto                            | r Information        |               |                |  |
|                                                                  | Name                                 | None                 | Phone         | <u> </u>       |  |
|                                                                  | Address                              |                      | Email Address |                |  |
|                                                                  | City                                 |                      | License or ID |                |  |
|                                                                  | State                                |                      | Zip           |                |  |
|                                                                  |                                      |                      |               | CECAN          |  |
|                                                                  |                                      |                      |               |                |  |
|                                                                  | CANCEL PREVIOUS STEP NEXT STEP       |                      |               |                |  |
|                                                                  |                                      |                      |               |                |  |

#### Step Three:

REVIEW AND SUBMIT: At this step you will confirm the information you have provided for the permit.

Permit Type, Subtype, Description, Location, Fee information will be displayed.

Select "Submit".

Note: Attachments - Please upload any supplemental documents that will help with the process of your permit.

| my contraction                                             | remut Appacation                                                                                                    |                                             |
|------------------------------------------------------------|----------------------------------------------------------------------------------------------------|---------------------------------------------|
| Permits<br>Apply / New Permit<br>Search Permit<br>Pay Fees | Step 1 Step 2                                                                                                    | Step 3 Review and Submit Step 4             |
| Projects<br>Search Projects                                | Application for a HVAC ONLINE                                                                                       | Permit                                      |
| Contractor                                                 |                                                                                                    |                                             |
| nspections<br>Schedule                                     | Permit Information                                                                                                  | Location                                    |
| violations                                                 | Type HVAC ONLINE                                                                                                    | 1567 KYLE DAYTON                            |
| Search<br>Shopping Cart<br>Pay All Fees<br>Paid tiems      | Subtype         RESIDENTL           Description         Replace for like fo           Job Value         \$15,000.00 | TRACY, CA 95376 Muirfield 7                 |
| Contact<br>Contact us                                      | Contacts                                                                                                    | Fee Information                             |
|                                                            | Applicant Information                                                                                               | Type CA BLDG STANDARD                       |
|                                                            | John Smith (209) 831-0000                                                                                           | Amount \$1.00                               |
|                                                            | 555 Test Drive abc@gmail.com                                                                                        | Type HVAC DIGITIZING ONLINE                 |
|                                                            | Hady, CA 85570                                                                                                    | Type HVAC ELECTRIC ONLINE                   |
|                                                            | Owner Information                                                                                                   | Amount \$28.97                              |
|                                                            | 555 Test Drive abc@omail.com                                                                                        | Type HVAC MECHANICAL ONLINE                 |
|                                                            | Tracy, CA 95376                                                                                                    | Amount \$81.44                              |
|                                                            | Contractor information                                                                                              | Type HVAC PLUMBING ONLINE<br>Amount \$34,93 |
|                                                            | None                                                                                                    | Total Fees \$150.05                         |
|                                                            |                                                                                                    | Attachments                                 |
|                                                            |                                                                                                    | To upload additional attachments click Here |
|                                                            | Review the inform                                                                                                   | ation prior to submitting.                  |
|                                                            | CANCEL                                                                                                    | VIOUS STEP SUBMIT                           |

#### Step Four:

FEES: After your new permit is created, you will be able to pay the fees. In the "Shopping Cart" select "Pay Now."

CREDIT CARDS: City of Tracy only accepts VISA or MASTERCARD for all online transactions.

REFUNDS: Refunds will be handled on a caseby-case basis and payments will be returned if deemed necessary by the Chief Building Official.

PERSONAL INFORMATION: The City of Tracy does not store and will never sell your personal information, including credit card account information, to a third party for marketing purposes.

| STEP 1 STEP 2 STEP 3 STEP 4 PAYMENT                                                                                                    |   |
|----------------------------------------------------------------------------------------------------|---|
| Checkout Summary<br>Below are the current fees due for your permit(s). Please select the permit(s) you wish to pay and select "Pay Using Credit Card" or<br>"Checkout" |   |
| ETRAKIT Permit                                                                                                    |   |
| BUILDING STANDARD FEE \$1.0                                                                                                    | b |
| GPCR < OR = 50K \$6.5                                                                                                    | D |
| SEISMIC FEE \$0.5                                                                                                    | D |
| ISSUANCE TECHNOLOGY FEE \$10.2                                                                                                    | D |
| PERMIT ISSUANCE \$40.0                                                                                                    | 0 |
| ELECTRICAL SERVICE METERS \$130.0                                                                                                    | C |
|                                                                                                    |   |
| Fees Due: \$188.2                                                                                                    | 0 |
|                                                                                                    |   |
|                                                                                                    |   |
| BACK TO STEP ONE PAY NOW                                                                                                    |   |

#### Step Five:

CREDIT CARD INFO: On this page you will enter your credit card information and billing address. When complete, select the "Process Payment" link and your payment will be processed.

RECEIPT: Once the payment is processed the following page can be printed as your receipt and you will also receive a receipt by e-mail.

| Permit Application                                            |                                                                                                    |
|---------------------------------------------------------------|----------------------------------------------------------------------------------------------------|
| STEP 1 ST                                                     | EP 2 STEP 3 STEP 4 PAYMENT                                                                                           |
| Credit cards accepted are: Vis<br>8775 during normal business | a, MasterCard. If you need to use another payment method, please contact the Building Division at 530-666-<br>hours. |
| Total Payment: \$188.20                                       |                                                                                                    |
| First Name                                                    | John                                                                                                    |
| Middle Initial                                                | P                                                                                                    |
| Last Name                                                     | Citizen                                                                                                    |
| Credit Card Type                                              | VISA                                                                                                    |

| First Name           | lohn                |
|----------------------|---------------------|
| and die selated      | D                   |
| Middle Initial       | P                   |
| Last Name            | Citizen             |
| Credit Card Type     | VISA                |
| Credit Card Number   |                     |
| Expiration Date      | January 💌 2013 💌    |
| Security Code(CVN)   | 111                 |
|                      |                     |
| Billing Address      | 123 MAIN STREET     |
|                      | WOODLAND            |
| City                 |                     |
| City<br>State        | California          |
| City<br>State<br>Zip | California  95695 - |

#### Step Six:

Payment Summary: On this page you will see a summary of all payment information and fees. Here you have the option to print the summary as a receipt to keep as a record of your transaction. A receipt will be e-mailed to you as well.

After payment is processed please email <u>plancheck@cityoftracy.org</u> to alert staff the permit is paid for.

Email <u>photovoltaic@cityoftracy.org</u> for all solar submittals once payment has been completed.

If you need assistance during this process please email: <a href="mailto:trakit.admin@cityoftracy.org">trakit.admin@cityoftracy.org</a>

#### Permit Application

STEP 3 STEP 4 PAYMENT

#### Payment Summary

Print this page as your receipt of payment. You will also receive an e-mail confirmation.

The Transaction is Approved Credit Card number: \*\*\*\*\* \*\*\*\* 1111 Authorization Code: 23ZSMV Receipt No: E0096 Paymethod:CREDIT Amount Paid: \$188.20 Paid Date: 10/2/2013

| PERMIT                               | EBP2013-0043 | 1115 MCKINLEY AVE Woodland, CA 95695 | ETRAKIT  |
|--------------------------------------|--------------|--------------------------------------|----------|
|                                      |              | BUILDING STANDARD FEE                | \$1.00   |
|                                      |              | GPCR < OR = 50K                      | \$6.50   |
|                                      |              | SEISMIC FEE                          | \$0.50   |
|                                      |              | ISSUANCE TECHNOLOGY FEE              | \$10.20  |
|                                      |              | PERMIT ISSUANCE                      | \$40.00  |
|                                      |              | ELECTRICAL SERVICE METERS            | \$130.00 |
|                                      |              | SUB TOTAL:                           | \$188.20 |
| TOTAL AMOUNT PAID:                   |              |                                      | \$188.20 |
| John P Citizen                       |              |                                      |          |
| Address: 123 MAIN STREET             |              |                                      |          |
| City, State, Zip: WOODLAND, CA 95695 |              |                                      |          |
| Email: chris.starkey@volocounty.org  |              |                                      |          |

VIEW PERMIT

PRINT SUMMARY

## **Electronic Plan Submittal**

For all residential & commercial projects that require a plan review, please follow the guidelines posted here:

https://www.cityoftracy.org/documents/Electronic\_Plan\_Check\_Requirements.pdf

If you need assistance during this process please email: <a href="mailto:plancheck@cityoftracy.org">plancheck@cityoftracy.org</a>

Encroachment Permit, Grading Permit, Transportation Permit, and Construction Water Meter Process Change

### **Encroachment Permits**

#### Encroachment Permit Process Update

Fill out application from the City of Tracy website

- Go to <u>www.cityoftracy.org</u>
- Click on the "Department and Management" tab
- Click on Engineering tab
- Click on Land Development tab
- Choose "Encroachment Permit" under the resources section
- Complete application and email application, traffic control plan (if required), and any other supporting documents to <u>engineering@cityoftracy.org</u> for processing
- Once approved, an invoice with payment instructions will be sent via email

## **Grading Permits**

#### Grading Permit Process Update

Fill out application from the City of Tracy website

- Go to <u>www.cityoftracy.org</u>
- Click on the "Department and Management" tab
- Click on Engineering tab
- Click on Land Development tab
- Choose the "Grading Permit" link for the application
- Complete the application and submit along with plans and supporting documents to <u>engineering@cityoftracy.org</u>. If the file is too large to send via email, contact us at this email address and we will send a link for a file drop.
- Once the application has been entered and fees have been established, an
  - invoice will be emailed to you along with payment instructions.

### **Transportation Permits**

#### **Transportation Permit Process Update**

- Fill out application from the City of Tracy website
  - ✤ Go to <u>www.cityoftracy.org</u>
  - Click on the "Department and Management" tab
  - Click on Engineering tab
  - Click on Land Development tab
  - Choose the "Transportation Permit" link for the application
  - Complete the application and submit to <u>engineering@cityoftracy.org</u>.
  - Once the application has been entered and approved, an invoice will be emailed to you along with payment instructions.

### **Construction Water Meter Permits**

**Construction Water Meter Process Update** 

- Fill out application from the City of Tracy website
  - Go to <u>www.cityoftracy.org</u>
  - Click on the "Department and Management" tab
  - Click on Construction Management tab
  - Under the Resources column, choose the Construction Water Meter Application
  - Complete application and email to <u>engineering@cityoftracy.org</u>. Please call 209-831-6821 with credit card payment.
  - Once payment is received and application is approved, a construction inspector will deliver the meter to the address on the application.

Development Review Permits, Conditional Use Permits, Temporary Use Permits, Tentative Subdivision Maps, Sign Permits, etc.

## **Electronic Project Submittal**

Development Review Permits, Conditional Use Permits, Temporary Use Permits, Sign Permits, Tentative Subdivision Maps, etc.

Fill out application from the City of Tracy website

- ✤ Go to <u>www.cityoftracy.org</u>
- Click on the "Departments & Management" tab
- Click on the "Planning" tab
- Click on the "<u>Development & Permit Process</u>" tab
- Click on the specific permit for which you are applying to download forms
- Complete the application and supplemental forms and email them to <a href="mailto:PlanningAdmin@cityoftracy.org">PlanningAdmin@cityoftracy.org</a>
- Once you have submitted the application and supplemental materials, a City staff member will contact you and guide you in uploading any oversized plans and submitting payment

For Conditional Use Permits and Development Review Permits, please refer to the <u>General Submittal Requirements</u>